## Opción 1

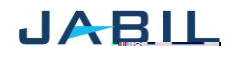

## SUPPLIER COLLABORATION

## Opción 2

Reject PO Cancellation

| Paso | Acción                                                            |
|------|-------------------------------------------------------------------|
| 1    | <u>Cancel Request</u> = Cancel                                    |
| 2    | En el campo Cancel RESPONSE: llena con el valor 'Cancel Rejected' |
| 3    | Asegúrate de:                                                     |

- Publicar la cantidad en "Promise qty" y
- La cantidad dñ ñ em # dñ ñ ei

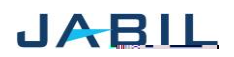